| [LIST OF<br>FILES] | Select the file that you wish to output, and then press the <b>Select</b> key.                     |                                                                                                    |  |  |
|--------------------|----------------------------------------------------------------------------------------------------|----------------------------------------------------------------------------------------------------|--|--|
|                    | If the file to be printed is in a folder, select the folder, and then press the <b>Select</b> key. |                                                                                                    |  |  |
|                    | [PAPER<br>SELECT]                                                                                  | Settings [LETTER] / [LEGAL] / [EXECUTIVE] /<br>[A4] / [A5] / [A6] / [B5(JIS)] / [B6(JIS)] /<br>[GOVT LETTER] / [STATEMENT] /<br>[FOLIO] / [SP FOLIO] / [UK QUARTO] /<br>[FOOLSCAP] / [GOVT LEGAL] / [16K] /<br>[PHOTO 4×6] / [KAI 16] / [KAI 32] / [ENV<br>C6] / [ENV DL/ENV MONARCH] / [ENV<br>CHOU#3] / [ENV CHOU#4] / [B5(ISO)] /<br>[ENV #10] / [JPOST 100×148] / [JPOST-D<br>148×200] / [8 1/8×13 1/4] / [8 1/2×13 1/2]<br>/ [CUSTOM] |  |  |
|                    |                                                                                                    | Change the size of the paper.                                                                                                    |  |  |
|                    |                                                                                                    | The default setting is the setting selected for<br>[PS/PCL PRINT] / [SYS DEFAULT MENU] /<br>[PAPER] / [DEFAULT PAPER] / [PAPER SIZE].                                                                                                    |  |  |
|                    |                                                                                                    | Depending on the setting selected for<br>[UTILITY] / [ADMIN. MANAGEMENT] / [USER<br>SETTING] / [PRESET ZOOM], [PHOTO 4×6]<br>may change to [PHOTO 10×15].                                                                                                    |  |  |
|                    |                                                                                                    | This menu item does not appear if the selected file is PDF and XPS file.                                                                                                    |  |  |
|                    | [SIMPLEX/<br>DUPLEX]                                                                               | Settings [1-SIDE] / [2-SIDE]                                                                                                    |  |  |
|                    |                                                                                                    | If [2-SIDE] is selected, you can get duplex printing.                                                                                                    |  |  |
|                    |                                                                                                    | If [LONG EDGE] is selected, the page will be printed<br>on both sides of the paper for long edge binding.                                                                                                    |  |  |
|                    |                                                                                                    | If [SHORT EDGE] is selected, the page will be printed on both sides of the paper for short edge binding.                                                                                                    |  |  |
|                    |                                                                                                    | If [OFF] is selected, duplex printing is not per-<br>formed.                                                                                                    |  |  |

|                    | [COPY<br>QUANTITY]                        | Settings                                                         | 1-9999 (Default: <b>[1]</b> ) |  |
|--------------------|-------------------------------------------|------------------------------------------------------------------|-------------------------------|--|
|                    |                                           | Specify the number of copies to be printed (between 1 and 9999). |                               |  |
|                    |                                           | This menu item does not appear if the selected file is XPS file. |                               |  |
| [Co<br>ISI         | [COPY FIN-<br>ISHING]                     | Settings                                                         | [NON-SORT] / [SORT]           |  |
|                    |                                           | Select whether to collate the copies.                            |                               |  |
|                    |                                           | If [NON-SORT] is selected, collated printing is not performed.   |                               |  |
|                    |                                           | If [SORT] is selected, collated printing is performed.           |                               |  |
| [TYPE OF<br>FILES] | Settings                                  | [PDF,XPS,JPEG,TIFF] / [PDF,XPS]                                  |                               |  |
|                    | Select the type of files to be displayed. |                                                                  |                               |  |